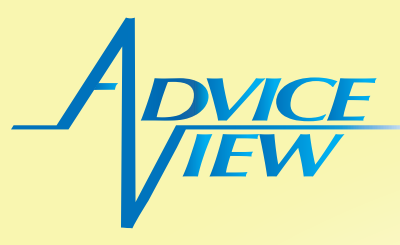

## AdviceView コンソール

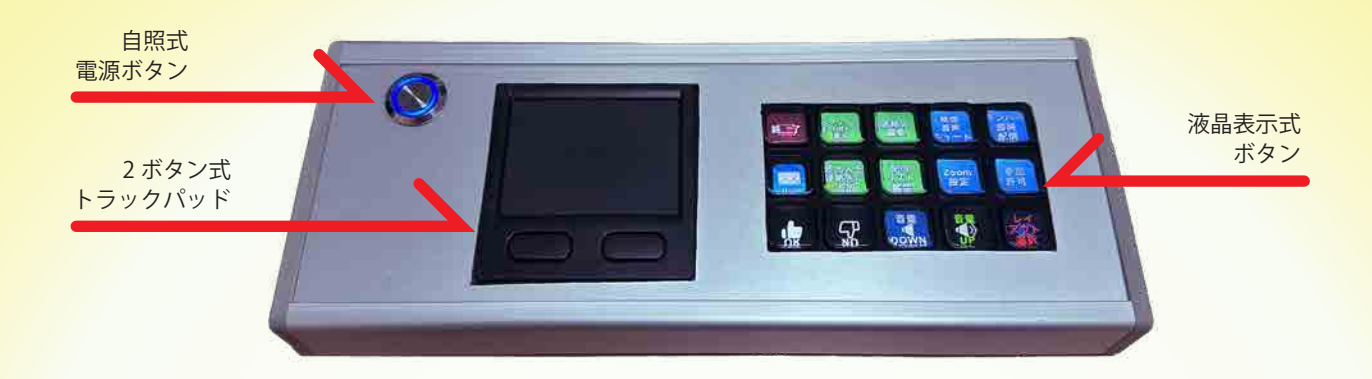

操作室や内視鏡室のテーブルはすでに複数のキーボードやマウスなどの機器で埋め 尽くされています。新規の機器の追加は最小限であるに越したことはありません。 そこで、AdviceView コンソールは自照式システム電源ボタン、2 キー搭載のトラッ クパッド、15 液晶ボタンを一体化、小型化しました。このコンソールでほとんど全 ての操作を行ます。

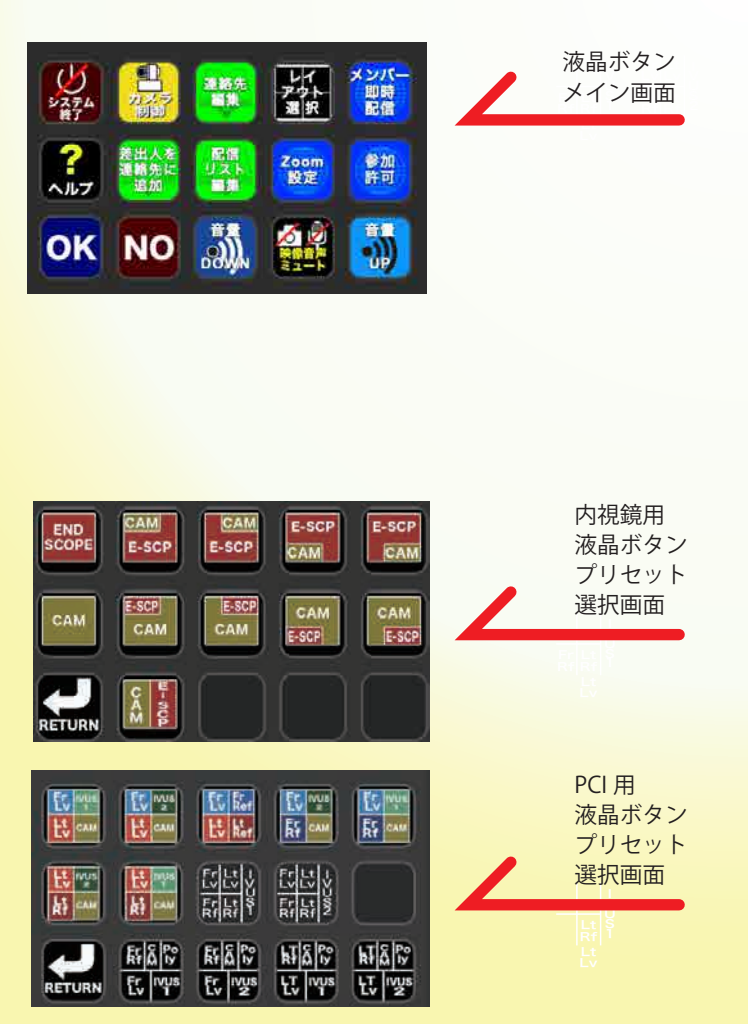

液晶ボタンは多数の機能を割り当てられています。 メイン画面では、登録メンバー限定ですが「メンバー 即時配信」ボタンを押すことで、Zoom アプリケー ション起動、ミーティング開始、メンバーへ招待メー ルの送信までを一括して実行します。

また、新規メンバー加入もシステムへ空メールを 送信してもらい、その受信メールを選択し「差出人 を連絡先に追加」ボタンを押すだけで、リストに追 加されます。システム終了も1ボタンにて行えます。

プリセット選択画面では。複数のソースを1画面中 にレイアウトし、そのプリセットを多数設定してい ます。

治療進行に合わせて効果的な映像ソースをオリジナ ルデザインの液晶ボタンを押すことで次々にプリ セットを選択し参加者に提供可能です。

多数のモダリティが存在するアブレーションや PCI では、単画面表示から 2~5 画面表示プリセットを 多数用意し治療場面に応じた構成を選択できます。